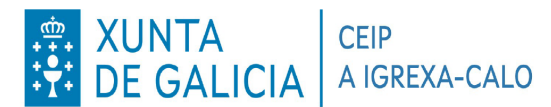

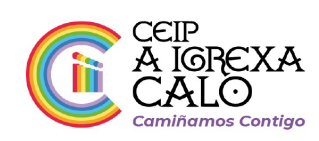

### Ola familias

Dende o centro fixemos todas as xestións pertinentes para poder facer o pago das taxas de comedores a través da aplicación de Abalar. É moi sinxelo de facer pero para poder facelo, hai que activar unha pestana en abalar, o cal terémolo que facer dende un **ORDENADOR** ou entrando ao abalar a través do navegador de internet, poñendo espazo abalar no buscador (google). <u>Non vale dende a app abalar móbil</u>.

## 1º

Os pasos a seguir son os seguintes:

- 1.- Entrar no abalar co voso usuario e contrasinal
- 2.- Darlle a "ver alumno"
- 3.- Pinchar en "accións" (á dereita do nome do neno)

| Inicio > Familia | S                                                |           |
|------------------|--------------------------------------------------|-----------|
|                  | MANUELA PÉREZ FERNÁNDEZ                          | Accións 2 |
|                  | 💩 I MANUELA PÉREZ FERNÁNDEZ                      |           |
|                  | CEIP Ramón Otero Pedrayo , 5º Educación infantil |           |
|                  | 01/12/2021 : DIA NON LECTIVO                     |           |
|                  | Ver Alumno                                       |           |

### 4.- Pinchar en suscripción

| MANUELA PEREZ FERNANDEZ       Accións         MANUELA PÉREZ FERNÁNDEZ       Subscrición         Vustificar faltas       Citas de titoría         D1/12/2021 : DIA NON LECTIVO       Incidencias do alumno         Ver Alume       Ver Alume | Inicio > Familias                                |                                       |
|----------------------------------------------------------------------------------------------------|--------------------------------------------------|---------------------------------------|
| MANUELA PÉREZ FERNÁNDEZ   Subscrición   Xustificar faltas   CEIP Ramón Otero Pedrayo, 5º Educación infantil   O1/12/2021: DIA NON LECTIVO   Incidencias do alumno   Avisos e notificacións                                                  | MANUELA PEREZ FERNANDEZ                          | Accións                               |
| CEIP Ramón Otero Pedrayo, 5º Educación infantil       Xustificar faltas         O1/12/2021 : DIA NON LECTIVO       Citas de titoría         Avisos e notificacións       Incidencias do alumno                                              | MANUELA PÉREZ FERNÁNDEZ                          | Subscrición                           |
| 01/12/2021 : DIA NON LECTIVO     Incidencias do alumno       Avisos e notificacións                                                                                                    | CEIP Ramón Otero Pedrayo , 5º Educación infantil | Xustificar faltas<br>Citas de titoría |
| Avisos e notificacións<br>Ver Alumn                                                                                                    | 01/12/2021 : DIA NON LECTIVO                     | Incidencias do alumno                 |
| Mensaxería                                                                                                    | Ver Alumn                                        | Avisos e notificacións<br>Mensaxería  |

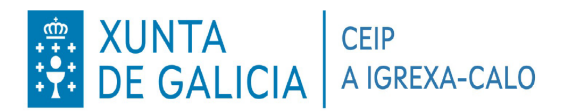

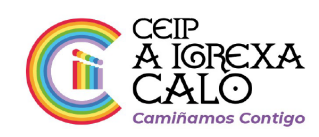

#### 5.- Marcar "recibir correo-e" en Recibir notificacións de publicación do recibo de comedores

| Subscrictori                                                |         |
|-------------------------------------------------------------|---------|
|                                                             | Accións |
| Datos de contacto                                           |         |
|                                                             |         |
| Seleccione o seu teléfono móbil                             |         |
| • Editar                                                    |         |
| Engadir novo número de teléfono                             |         |
| Selecciona o seu correo electrónico                         |         |
| 0                                                           |         |
| Engadir nova dirección de correo                            |         |
|                                                             |         |
| Idioma notificacións                                        |         |
| Seleccione o idioma no que desexa recibir as notificacións  |         |
|                                                             |         |
| Galego                                                      |         |
| Castelán                                                    |         |
| Subscricións                                                |         |
|                                                             |         |
| Recibir notificacións de publicación de cualificacións      |         |
| Recibir Correo-e                                            |         |
| Non recibir notificacións                                   |         |
| Recibir notificacións de publicación de faltas              |         |
| Recibir Correo-e                                            |         |
| Non recibir notificacións                                   |         |
| Diariamente                                                 |         |
| Semanalmente                                                |         |
| Recibir notificacións de publicación do recibo de comedores |         |
|                                                             |         |
|                                                             |         |
|                                                             |         |
| Recibir outras notificacions de publicación                 |         |
| Recibir Correo-e                                            |         |
| Non recibir notificacións                                   |         |

É moi importante darlle a gardar antes de saír.

Este proceso solo o teremos que facer desta vez. Unha vez que o fagamos xa queda activado.

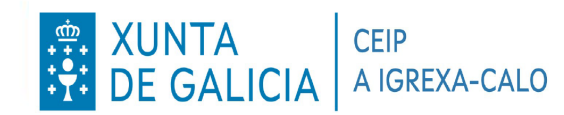

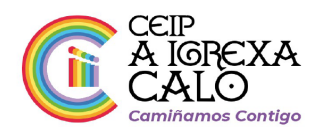

# **2**º

Inic

Agora que xa o tedes activado, xa podemos proceder ao pago das taxas de comedor. Coma no paso anterior, terémolo que facer dende o navegador de internet, non vale dende a app de abalar móbil.

Teremos que seguir os seguintes pasos:

**1.** Entrar en abalar a través do navegador, poñendo espazo abalar no buscador (google). Se o facemos dende o móbil ou tablet teremos que pinchar en "*versión web*".

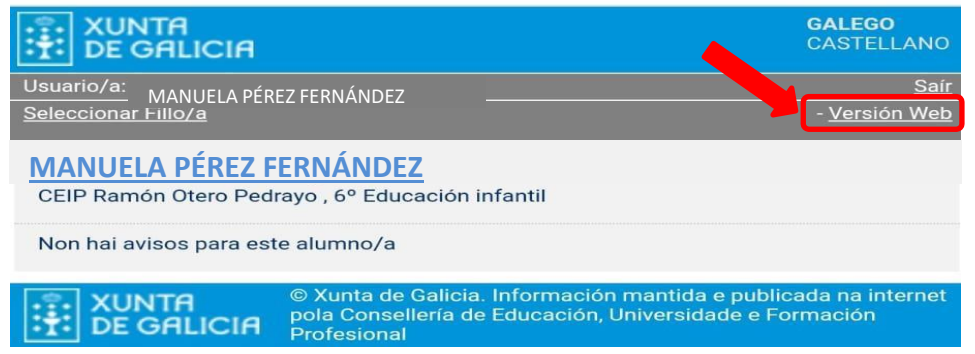

#### 2.- Pinchar en "ver alumno"

|       | Inicio > Familias                                                                                                    |  |  |  |
|-------|----------------------------------------------------------------------------------------------------|--|--|--|
|       | MANUELA PÉREZ FERNÁNDEZ Accións                                                                                                    |  |  |  |
|       | MANUELA PÉREZ FERNÁNDEZ                                                                                                    |  |  |  |
|       | CEIP Ramón Otero Pedrayo , 5º Educación infantil                                                                                                    |  |  |  |
| cio 1 | Información                                                                                                    |  |  |  |
|       | MANUELA PÉREZ FERNÁNDEZ Accións                                                                                                    |  |  |  |
|       | ■ Información                                                                                                    |  |  |  |
|       | Datos académicos<br>Pode realizar un seguimento académico do curso actual no que o seu fillo se encontra matriculado, consultando as súas cualificacións por avaliación e<br>as súas faltas de asistencia.             |  |  |  |
|       | Curso actual<br>Pode consultar datos xerais do curso no que está matriculado o seu fillo como o seu titor, as súas materias e profesorado, as materias das que está<br>exento ou se ten algún cargo no ámbito escolar. |  |  |  |
|       | Escolarización<br>Pode consultar o histórico de escolarización do seu fillo e ver as súas cualificacións do ano anterior ao actual.                                                                                    |  |  |  |
|       | Datos familiares<br>Pode consultar os datos de contacto dos que dispón a Consellería de Educación permitíndolle modificar os seus datos se estes se encontran<br>desactualizados.                                      |  |  |  |
|       | Servizos complementarios<br>Pode consultar os datos dos servizos de transporte e comedor do seu fillo.                                                                                                    |  |  |  |

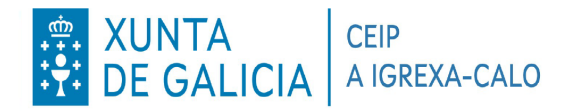

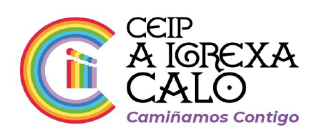

- **4**.- Aquí vai a aparecer primeiro o transporte e se baixades xa aparece comedor. Teredes que baixar ata o mes correspondente e ahí tedes dúas opcións:
  - Imprimir os recibos e pagalos no banco (como se fixo ata o de agora)
  - Pagar telemáticamente a través de cixtec. Para iso tedes que pinchar onde pon CIXTEC e seguir os paso para o pago telématico. É igual a unha compra por internet.

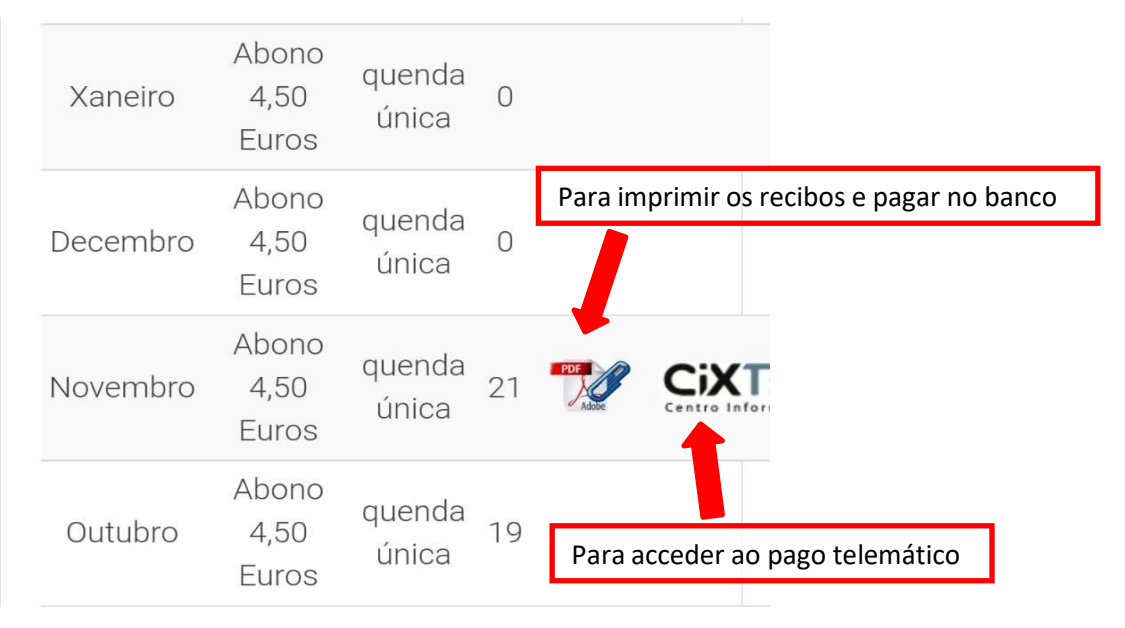